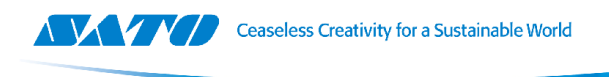

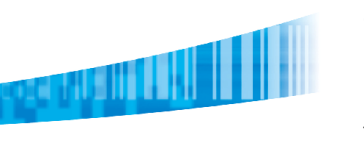

# Introducción

El presente instructivo indica la forma correcta de realizar un backup de una configuración en un equipo Metrologic y luego volcarla en otro igual con ayuda del software MetroSet2.

### **Equipos compatibles**

Mediante emulación USB Bidireccional RS232

http://na7.salesforce.com/\_ui/selfservice/pkb/PublicKnowledgeSolution/d?orgId=00D0000000SK3U&id=501A0000000RYI M&retURL=%2Fsol%2Fpublic%2Fsolutionbrowser.jsp%3Fsearch%3Dmetroset%2Berror%26cid%3D02nA000000LBVF%26or gld%3D00D0000000SK3U%26t%3D4&ps=1

- MS5145 Eclipse, MS9590 VoyagerGS, MS9591 VoyagerGS HD, MS9520 Voyager, MS9521 VoyagerHD, MS9524 VoyagerPDF, MS9540 VoyagerCG, MS9541 VoyagerHD, MS9544 VoyagerPDF, MS3780 Fusion, MS9535 VoyagerBT, MS1633 FocusBT, MS1690 Focus, MS1691 FocusHD, MS9590i VoyagerGS, MS1890 Focus
- MS7120 Orbit, MS7180 OrbitCG, MS3580 QuantumT, MS7320 InVista, MS7820 Solaris, MS7600 Horizon, MS4980 VuQuest, MS7580 Genesis

#### Mediante conexión serie RS232

http://na7.salesforce.com/\_ui/selfservice/pkb/PublicKnowledgeSolution/d?orgId=00D0000000SK3U&id=501A0000000RZ ZO&retURL=%2Fsol%2Fpublic%2Fsolutionbrowser.jsp%3Fsearch%3Dmetroset%2Berror%26cid%3D02nA000000LBVF%26o rgId%3D00D0000000SK3U%26t%3D4&ps=1

MS3580 QuantumT, IS3480 QuantumE, MS3780 Fusion

# Instalación

Descargar y descomprimir el instalador del equipo "HSM USB Serial Driver r1.19-WHQL-03-08-2013.zip" en una carpeta accesible que luego de instalado podrá ser eliminada.

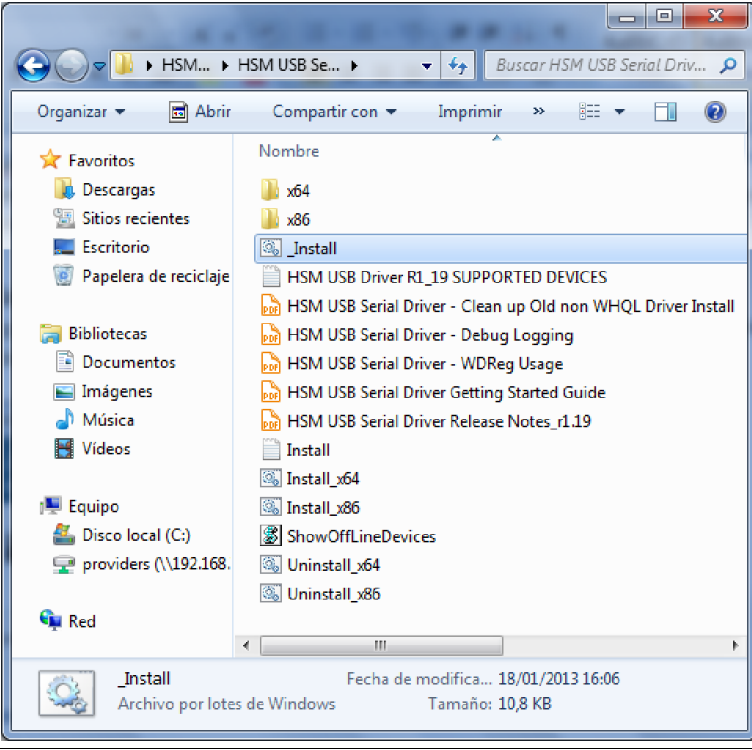

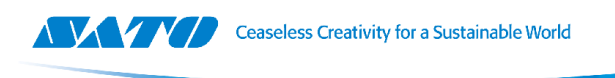

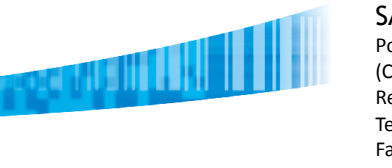

Ejecutar, con permisos de administrador, el archivo "\_Install.bat". En caso de aparecer una ventana requiriendo permisos de cambios en el equipo contestar con el botón "<u>S</u>í". Aparecerán varias pantallas de la línea de comando que se ejecutaran automáticamente y luego se cerraran. Los drivers del equipo se encuentran instalados.

| 😵 Control de cuentas de usuario                                |                                                                 |                                            |                                                                  |
|----------------------------------------------------------------|-----------------------------------------------------------------|--------------------------------------------|------------------------------------------------------------------|
| <b>?</b>                                                       | ¿Desea permitir que este programa realice cambios en el equipo? |                                            |                                                                  |
|                                                                | P*1-                                                            | Nombre del programa:<br>Editor comprobado: | Procesador de comandos de<br>Windows<br><b>Microsoft Windows</b> |
|                                                                |                                                                 |                                            | <u>Sí</u> <u>N</u> o                                             |
| Cambiar la frecuencia con la que aparecen estas notificaciones |                                                                 |                                            |                                                                  |

#### Activación de la Emulación RS232 en equipos USB

Conectar el lector a la computadora a través del puerto USB y en el Manual de Configuración leer el código "Enable Bi-Directional USB Serial Emulation" de la pagina 15-2. El equipo será nuevamente detectado automáticamente por el sistema operativo cargando los drivers. Para verificar que se cargaron correctamente deberá aparecer en "Administrador de Dispositivos" en la solapa "Puertos (COM y LPT)" como "Honeywell Bidirectional Device (COM#)". El numero de COM puede variar.

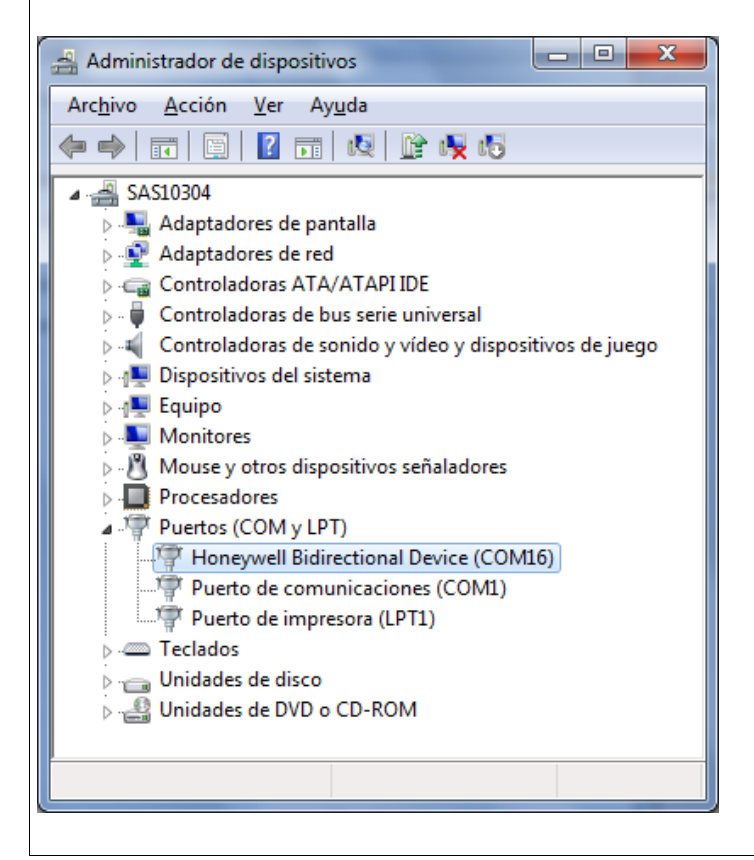

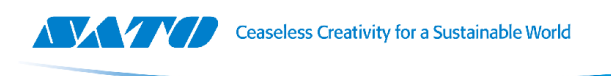

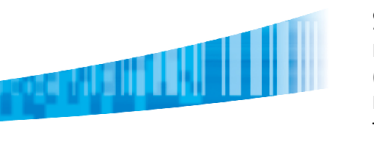

#### Uso de Metroset2

Realizar la instalación del programa "MetroSet2Install\_110314.exe" y luego abrir desde el Menú Inicio como "Metroset 2". En el menú inicial seleccionar el modelo del equipo de la lista disponible y hacer clic presionando el botón "<u>C</u>onfigure"

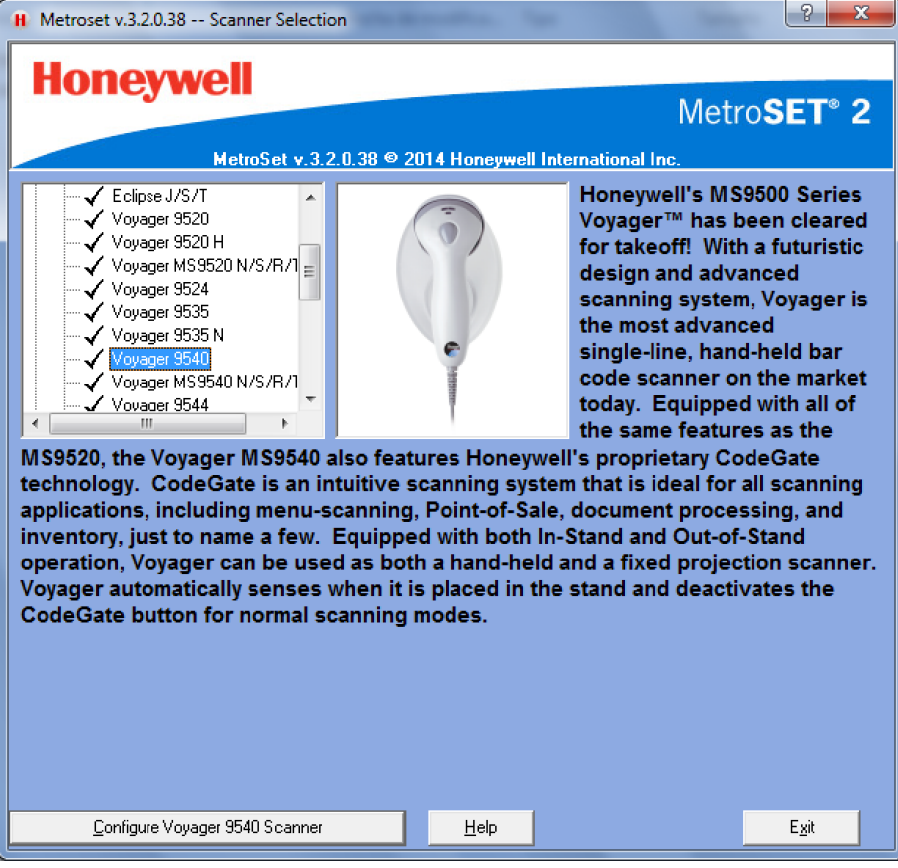

Seleccionar el puerto en el que está conectado el equipo en el menú "Com Interface"

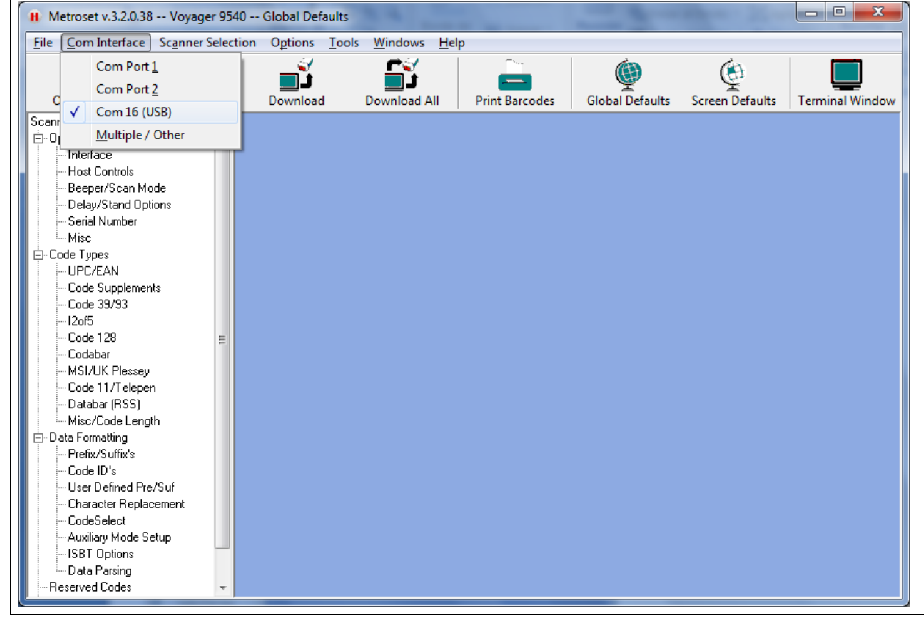

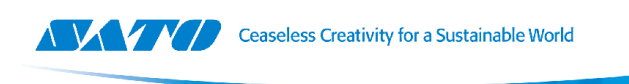

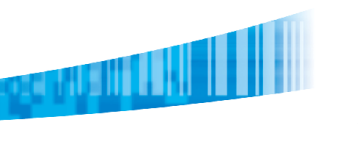

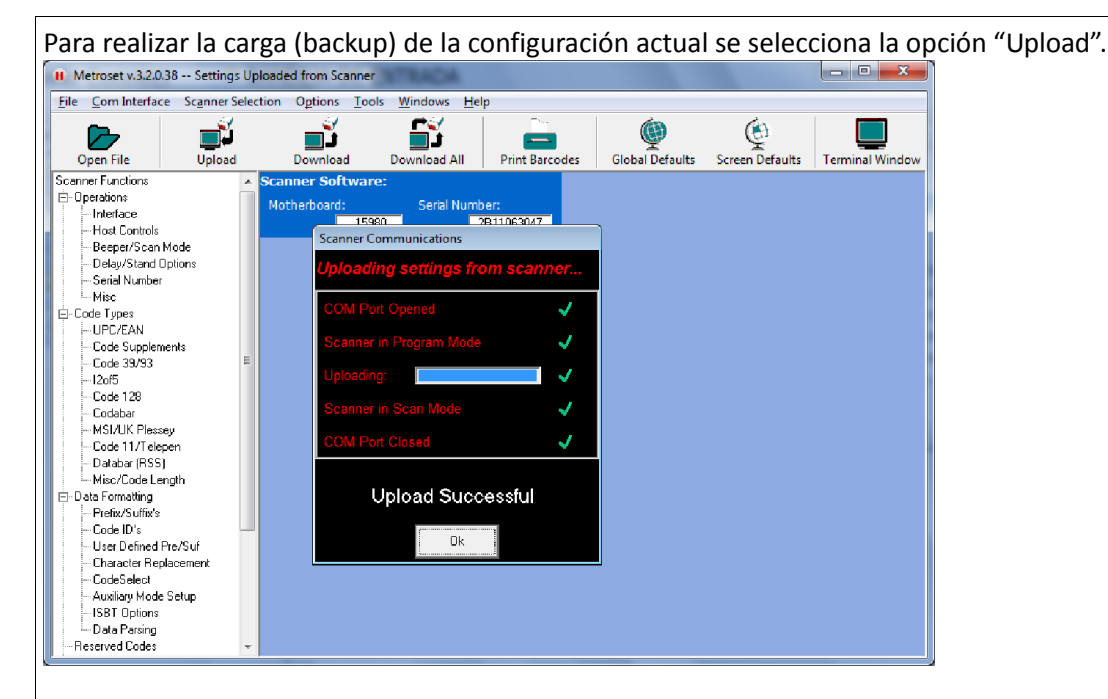

Puede guardarse la configuración en un archivo en el disco rígido de la PC seleccionando "<u>File > S</u>ave As..."

Luego se sigue el mismo procedimiento para conectar el equipo donde se descargara la configuración recién salvada. Pasa a cargarse el archivo guardado en el disco rígido seleccionando "<u>F</u>ile > <u>O</u>pen" y finalmente haciendo clic en Download le transmite la configuración al equipo.

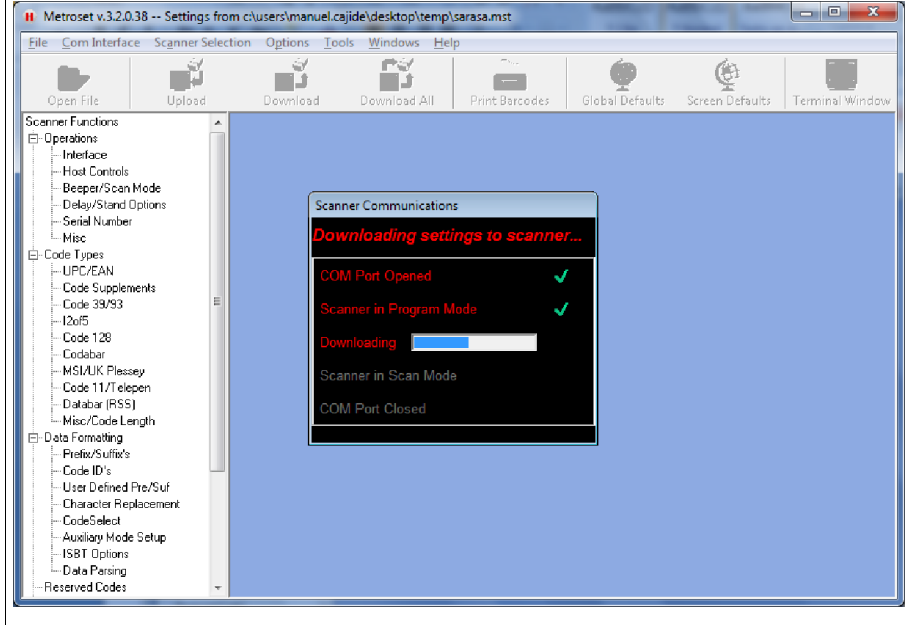

Manuel Cajide Maidana Soporte Técnico

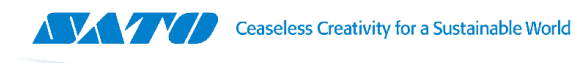

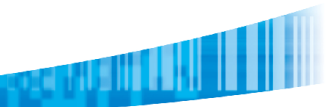

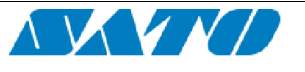

Ceaseless Creativity for a Sustainable World

#### SATO ARGENTINA S.A.

Argentina-Bolivia-Chile-Paraguay-Uruguay Tel: (5411) 4887-9000 int. 113 Fax: (5411) 4638-5049 www.satoargentina.com ezequiel.gimenez@satoargentina.com.ar

> ©2011 SATO Argentina S.A. Todos los derechos reservados. Rev A especificaciones sujetas a cambio sin previo aviso. Cualquier reproducción total o parcial del presente contenido sin autorización previa queda completamente prohibida. SATO es marca registrada de SATO Corporation y sus subsidiarias en Japón, Estados Unidos de Norteamérica y otros países. Toda otra marca mencionada pertenece a sus respectivos propietarios.